### ARAHAN OPERASI ISPEKS BIL.4 TAHUN 2020 - NOTA KREDIT DAN NOTA DISKAUN DI MODUL PEROLEHAN

### 1. TUJUAN

Arahan operasi ini bertujuan untuk menerangkan penambahbaikan yang telah dilaksanakan bagi fungsi Nota Kredit dan Nota Diskaun di Modul Perolehan.

## 2. LATAR BELAKANG

### 2.1. NOTA KREDIT

Fungsi Nota Kredit digunakan semasa proses bayaran Pesanan Tempatan dan Inden Kerja. Penggunaan Nota Kredit berlaku apabila kuantiti yang diterima kurang (bagi Pesanan Tempatan) atau amaun kurang (bagi Inden Kerja) semasa proses Terimaan Barang/ Perkhidmatan. Justeru itu, Nota Kredit akan mengurangkan belanja dan akan dikreditkan semula ke vot perbelanjaan yang berkaitan.

### 2.2. NOTA DISKAUN

Fungsi Nota Diskaun digunakan semasa proses bayaran Pesanan Tempatan, Inden Kerja dan Waran Perjalanan Udara. Penggunaan Nota Diskaun berlaku apabila amaun invois yang diterima daripada pembekal kurang daripada amaun Pesanan Tempatan, Inden Kerja atau Waran Perjalanan Udara. Justeru itu, Nota Diskaun diiktiraf sebagai hasil dan diakaunkan sebagai terimaan.

### 3. PROSES NOTA KREDIT

Proses Nota Kredit bermula daripada proses Terimaan Barang/ Perkhidmatan di skrin Kemasukan Terimaan Barang/ Perkhidmatan dan Proses Arahan Bayaran di Modul Perolehan.

**3.1.** Pada skrin Kemasukan Terimaan Barang/ Perkhidmatan, daftar masuk sebagai PTJ Penyedia. Kunci masuk No. Dokumen pada medan "Pilihan Carian" dan klik butang Cari. Kemudian, sistem akan memaparkan rekod No. Dokumen yang telah dipilih. Kunci masuk maklumat yang diperlukan seperti medan "Jenis Terimaan", "Tarikh Nota Penghantaran", "No. Nota Penghantaran", "Tarikh Terimaan" dan "Catatan".

- **3.2.** Pada medan "Kemasukan Terimaan Barang", kunci masuk maklumat berkaitan Nota Kredit iaitu kuantiti yang diterima kurang (bagi Pesanan Tempatan) atau amaun kurang (bagi Inden Kerja).
- **3.3.** Untuk menggunakan fungsi Nota Kredit, pengguna perlu klik pada kotak di medan "*Force Complete*" bagi membenarkan proses diteruskan. Klik Simpan, pilih Senarai Semak dan klik Sah Simpan untuk membolehkan rekod dihantar bagi proses berikutnya.

| ł  | PEJABAT I<br>Pejabat Kewangar<br>Peranan : IPenyed | Log n                          | ADMIN TTSB<br>Log masuk terakhir pada 13/02/2020 5:33:28 PM<br>Tarikh Perakaunan : 13/02/2020 |      |          |          |       |  |      |           |  |          |
|----|----------------------------------------------------|--------------------------------|-----------------------------------------------------------------------------------------------|------|----------|----------|-------|--|------|-----------|--|----------|
|    |                                                    |                                | *                                                                                             |      |          |          |       |  | 2    | Ĥ         |  | ₽        |
| >> | bayaran oopara bibonanian .                        | TM.                            |                                                                                               |      |          |          |       |  |      |           |  |          |
|    | Maklumat Terimaan Barang                           |                                |                                                                                               |      |          |          |       |  |      |           |  | <b>A</b> |
|    | No Rekod Terimaan :                                | 20DBTB030100005                |                                                                                               |      |          |          |       |  |      |           |  |          |
|    | Jenis Terimaan :                                   | TERIMAAN BARANG PENUH          |                                                                                               |      |          |          |       |  |      |           |  |          |
|    | Tarikh Nota Penghantaran :                         | 13/02/2020                     |                                                                                               |      |          |          |       |  |      |           |  |          |
|    | No. Nota Penghantaran :                            | NP-13022020/1                  |                                                                                               |      |          |          |       |  |      |           |  |          |
|    | Tarikh Terimaan :                                  | 13/02/2020                     |                                                                                               |      |          |          |       |  |      |           |  |          |
|    | Force Complete :                                   | <b>d</b> 0                     |                                                                                               |      |          |          |       |  |      |           |  |          |
|    |                                                    | TERIMAAN BARANG / PERKHIDMATAN |                                                                                               |      |          |          |       |  |      |           |  |          |
|    | Catatan :                                          |                                |                                                                                               |      |          |          |       |  |      |           |  |          |
|    |                                                    |                                |                                                                                               |      |          |          |       |  |      |           |  |          |
|    | Kamaaukan Tarimaan Daraan                          |                                |                                                                                               |      |          |          |       |  |      |           |  |          |
|    | Kemasukan terimaan Barang                          |                                |                                                                                               |      |          |          |       |  |      |           |  |          |
|    |                                                    |                                |                                                                                               |      | Kuantiti |          |       |  |      |           |  |          |
|    | Bil Kod Barang Periha                              | l Barang / Inden               | D:                                                                                            |      | Ruanuu   |          | D I   |  | Peri | hal Rosak |  |          |
|    |                                                    |                                | Dipesan                                                                                       | Вакі | Dinantar | Diterima | Rosak |  |      |           |  |          |
|    | 1 21102000000000000 PENG                           | INAPAN (RM 30)                 | 5                                                                                             | 2    | 5        | 3        | 0     |  |      |           |  |          |

**3.4.** Pada skrin Arahan Bayaran, daftar masuk sebagai PTJ Penyedia. Kunci masuk maklumat No. Dokumen pada medan "No. Dokumen" bagi menyediakan Arahan Pembayaran di Modul Perolehan. Rekod akan memaparkan carian No. Dokumen yang telah dipilih.

| Ý  | PEJABAT KEV<br>Pejabat Kewangan & P<br>Peranan : [Penyedia] Pe                                                                                                    | NANGAN & PERBENDAHARAAI<br>erbendaharaan (Bendahari Negeri) [00400102]<br>eringkat : [PTJ]                    | N [004000]                 | Logi                                      | masuk teral   | khir pada 13/<br>Tarikh Perał | ADMIN<br>)2/2020 5:33:<br>(aunan : 13/0) | TT SB<br>28 PM<br>2/2020 |
|----|----------------------------------------------------------------------------------------------------|----------------------------------------------------------------------------------------------------|----------------------------|-------------------------------------------|---------------|-------------------------------|------------------------------------------|--------------------------|
|    |                                                                                                    |                                                                                                    | *                          |                                           | - 🐉           |                               |                                          | ₽                        |
| >> | ARAHAN BAYARAN PEROLEHAN                                                                                                    |                                                                                                    |                            |                                           |               |                               |                                          | *                        |
|    | Maklumat Induk                                                                                                    |                                                                                                    |                            |                                           |               |                               |                                          |                          |
|    | Tahun Kewangan<br>Tarikh Urusniaga<br>Jabatan Pembayan<br>PTJ Pembaya                                                                                                    | 2020     13/02/2020     04000 - PEJABAT KEWANGAN & PERBENDAHAF     004001 - PEJABAT KEWANGAN & Perbendaharaan | RAAN<br>(Bendahari Negeri) | Tempoh AKB bagi tahun kewangan 2019 berak | :hir pada : 2 | 29/02/2020                    |                                          |                          |
|    | Arahan Bayaran                                                                                                    |                                                                                                    |                            |                                           |               |                               |                                          |                          |
|    | No. Rekod Permohonan :<br>Jenis Baucar Bayaran :<br>No. Dokumen :<br>Nama Pembekai :<br>Cara Bayaran :<br>Kod Bank ANEN :<br>No. Akaun :<br>Dengan Pemfaktoran :<br>Jenis AP (Sekiranya Berkalan) :<br>Perihal : | ARAHAN BAYARAN-PESANAN TEMPATAN                                                                               | Y                          |                                           |               |                               |                                          |                          |
|    | Maklumat Terimaan Barang/Inden Kerja<br>Bil No. Dokumen No. Terimaan                                                                                                    | 10 V H K Muka 1 dari V H C<br>Memaparkan rekod 1 hingga 1 dari 1 rekod                                        | C<br>Tarikh Akhir No.Nota  | Tarikh Amaun                              |               | Pilih                         |                                          | Ŧ                        |

3.5. Klik pada maklumat terperinci dan masukkan nombor rujukan Nota Kredit pada medan "No. Rujukan Nota". Kemudian, klik pada ikon disket untuk simpan rekod. Rekod akan memaparkan *chargeline* bagi Nota Kredit. Klik butang Sah Simpan untuk rekod dihantar ke proses berikutnya.

| ۵ م                   |                                                                                                    | •                                                                                                    |
|-----------------------|----------------------------------------------------------------------------------------------------|----------------------------------------------------------------------------------------------------|
|                       |                                                                                                    |                                                                                                    |
|                       |                                                                                                    |                                                                                                    |
|                       |                                                                                                    |                                                                                                    |
|                       |                                                                                                    |                                                                                                    |
|                       |                                                                                                    |                                                                                                    |
|                       |                                                                                                    |                                                                                                    |
|                       |                                                                                                    |                                                                                                    |
|                       |                                                                                                    |                                                                                                    |
|                       |                                                                                                    |                                                                                                    |
|                       |                                                                                                    |                                                                                                    |
|                       |                                                                                                    |                                                                                                    |
|                       |                                                                                                    |                                                                                                    |
|                       |                                                                                                    | 1                                                                                                    |
| No.Rujukan<br>Nota    | Hapus                                                                                                    |                                                                                                    |
|                       |                                                                                                    |                                                                                                    |
|                       |                                                                                                    |                                                                                                    |
|                       | .:<br> }                                                                                                    |                                                                                                    |
| rkan rekod 1 hingga 2 | dari 2 rekod                                                                                                    |                                                                                                    |
| rmasuk GST) (RM):     | 150.00                                                                                                    |                                                                                                    |
| Jumlah GST (RM):      | 0.00                                                                                                    |                                                                                                    |
| rmasuk GST) (RM):     | 150.00                                                                                                    |                                                                                                    |
| Jumlah Nota (RM):     | 60.00                                                                                                    |                                                                                                    |
| 'erkhidmatan (RM):    | 0.00                                                                                                    |                                                                                                    |
| enggenapan (RM):      | 0.00                                                                                                    |                                                                                                    |
|                       | No.Rujukan<br>Nota<br>kan rekod 1 hingga 2<br>masuk GST) (RM):<br>Jumlah GST (RM):<br>masuk GST) (RM):<br>erkhidmatan (RM): | No.Rujukan<br>Nota Hapus<br>Nota Same<br>kan rekod 1 hingga 2 dari 2 rekod<br>Jumlah GST (RM): 150.00<br>Jumlah Nota (RM): 150.00<br>Jumlah Nota (RM): 60.00<br>erkhidmatan (RM): 0.00 |

- **3.6.** Daftar masuk sebagai PTJ Penyemak. Di *Dashboard*, pada modul Perolehan - Arahan Bayaran, *double*-klik kolum Semak dan *double*-klik pada rekod yg ingin dipilih. Sistem akan memaparkan rekod yang telah dipilih pada skrin Arahan Bayaran di Modul Perolehan. Setelah rekod disemak, klik butang Semak.
- 3.7. Daftar masuk sebagai PTJ Pelulus. Di Dashboard, pada modul Akaun Belum Bayar Baucar Bayaran Integrasi Dalaman, double-klik kolum Lulus 1 dan double-klik pada rekod yg ingin dipilih. Sistem akan memaparkan rekod yang telah dipilih. Setelah rekod disemak, klik butang Lulus. Sistem akan memaparkan skrin pop-up cetakan baucar bayaran. Jika klik butang "Ya", sistem secara automatik akan mencetak Baucar Bayaran. Cetakan Nota Kredit akan dijana bersama Baucar Bayaran (sekiranya ada).
- **3.8.** Contoh cetakan Baucar Bayaran dan Nota Kredit adalah seperti di Lampiran 1 dan 2. Cetakan Nota Kredit adalah bagi tujuan simpanan PTJ sebagai dokumen sokongan sahaja dan tidak perlu dikemukakan kepada pembekal.

#### 4. PROSES NOTA DISKAUN

Proses Nota Diskaun bermula pada proses Arahan Bayaran di skrin Arahan Bayaran di Modul Perolehan.

- **4.1.** Daftar masuk sebagai PTJ Penyedia. Di *Dashboard*, pada modul Perolehan Arahan Bayaran, *double*-klik kolum Sah Simpan dan *double*-klik pada rekod yg ingin dipilih. Sistem akan memaparkan rekod yang telah dipilih pada skrin Arahan Bayaran di Modul Perolehan.
- 4.2. Di skrin Arahan Bayaran, pada Maklumat Invois, kunci masuk maklumat yang diperlukan seperti medan "No. Invois", "Amaun Invois (RM)", "Tarikh Invois" dan "Tarikh Terima Oleh Kewangan". Kemudian, klik pada butang disket untuk simpan maklumat Invois yang telah dikunci masuk.

| ( <del>j)</del> ) |                     | PEJABAT K<br>Pejabat Kewangan &<br>Peranan : [Penyedia | EWANGAN & PERBEN<br>Perbendaharaan (Bendahari Neger<br>Peringkat : [PTJ] | <b>IDAHARAA</b><br>i) [00400102] | N [004000]                      |                         |                                | Log ma:               | suk terakhir pada 2<br>Tarikh Per | AE<br>7/02/2020<br>akaunan | J <mark>MIN TT</mark><br>9:41:16<br>: 27/02/2 |
|-------------------|---------------------|--------------------------------------------------------|--------------------------------------------------------------------------|----------------------------------|---------------------------------|-------------------------|--------------------------------|-----------------------|-----------------------------------|----------------------------|-----------------------------------------------|
|                   |                     |                                                        |                                                                          |                                  | *                               |                         |                                |                       | μ.                                |                            | :=                                            |
| Maki              | umat Terimaan Baran | g/Inden Kerja                                          |                                                                          |                                  |                                 |                         |                                |                       |                                   |                            | *                                             |
| Bil               | No. Dokumen         | No. Terimaan                                           | Catatan                                                                  |                                  | Tarikh Akhir<br>Terimaan Barang | No.Nota<br>Penghantaran | Tarikh<br>Penghantaran         | Amaun<br>Terimaan(RM) | Pilih                             |                            |                                               |
| 1                 | 20DBPT0300006       | 20DBTB030100006                                        | TERIMAAN BARANG / PERK                                                   | KHIDMATAN                        | 27/02/2020                      | NP-27022020             | 27/02/2020                     | 250.00                | ۷                                 |                            |                                               |
|                   |                     |                                                        |                                                                          |                                  |                                 |                         | JUMLAH KESELURUHAN             | 250.00                |                                   |                            |                                               |
| Makl              | umat Invois         |                                                        |                                                                          |                                  |                                 |                         |                                |                       |                                   |                            |                                               |
|                   |                     | No. Ir                                                 | vois : INV-27022020                                                      |                                  | Tarikh Invois :                 | 27/02/2020              | X 🗒                            |                       |                                   |                            |                                               |
|                   |                     | Amaun Invois                                           | RM): 230.00                                                              | Tarikh <sup>-</sup>              | Terima Oleh Kewangan :          | 27/02/2020              | × 🗒                            |                       |                                   |                            |                                               |
|                   |                     | Amaun Nota (I                                          | RM): 20.00                                                               |                                  |                                 |                         |                                |                       |                                   |                            |                                               |
|                   |                     |                                                        |                                                                          |                                  |                                 |                         |                                |                       |                                   | <b>c</b>                   |                                               |
| Bil               | No. I               | nvois                                                  | Amaun Invois (RM)                                                        |                                  | Tarikh Invois                   |                         | Tarikh Terima<br>Oleh Kewangan | Am                    | aun Nota (RM)                     |                            |                                               |
| 1                 |                     |                                                        | 250.00                                                                   |                                  |                                 |                         |                                |                       | 0.00                              |                            |                                               |
| 10                | ▼ 14 4 Mu           | ika surat <b>1</b> dari 1                              | ▶ H Ó                                                                    |                                  |                                 |                         |                                | Memapark              | an rekod 1 hingga                 | 1 dari 1 re                | ekod                                          |

4.3. Jika maklumat Amaun Invois yang diterima daripada pembekal kurang daripada amaun (Pesanan Tempatan) atau amaun (Inden Kerja) atau amaun (Waran Perjalanan Udara), sistem akan memaparkan *pop-up* "Adakah anda mempunyai Amaun Diskaun?". Klik butang "Ya" untuk meneruskan proses.

| <b>ئ</b> | () рекя            | PEJABAT K<br>Pejabat Kewangan &<br>Peranan : [Penyedia] | EWANGAN & PERBEN<br>K Perbendaharaan (Bendahari Negeri)<br>  Peringkat : [PTJ] | DAHARA<br>[00400102] | AN [004000]                                 |                         |                                | Log mas               | uk terakhir p<br>Tari | ada 27/02/2<br>kh Perakaur | ADMIN<br>2020 9:41<br>nan : 27/ | √ T<br>1:16<br>02/2 |
|----------|--------------------|---------------------------------------------------------|--------------------------------------------------------------------------------|----------------------|---------------------------------------------|-------------------------|--------------------------------|-----------------------|-----------------------|----------------------------|---------------------------------|---------------------|
|          |                    |                                                         |                                                                                |                      |                                             |                         |                                |                       | 2                     | <u>_</u>                   |                                 |                     |
| Maklur   | nat Terimaan Baran | g/Inden Kerja                                           |                                                                                |                      |                                             |                         |                                |                       |                       |                            | 4                               |                     |
| Bil      | No. Dokumen        | No. Terimaan                                            | Catatan                                                                        |                      | Tarikh Akhir<br>Terimaan Barang             | No.Nota<br>Penghantaran | Tarikh<br>Penghantaran         | Amaun<br>Terimaan(RM) |                       | Pilih                      |                                 |                     |
| 1        | 20DBPT0300006      | 20DBTB030100006                                         | TERIMAAN BARANG / PERKH                                                        | IDMATAN              | 27/02/2020                                  | NP-27022020             | 27/02/2020                     | 250.00                |                       | 1                          |                                 |                     |
|          |                    |                                                         |                                                                                |                      |                                             |                         | JUMLAH KESELURUHAN             | 250.00                |                       |                            |                                 |                     |
| laklur   | nat Invois         |                                                         | P PI U                                                                         | Pengesahan           |                                             | x                       |                                | метаратка             | n rekou i ni          | ngga i dan                 | I TEKOU                         |                     |
|          |                    | No. In<br>Amaun Invois (<br>Amaun Nota (F               | vois : INV-27022020<br>RM) : 230.00<br>RM) : 20.00                             | Q Ada                | kah anda mempunyai Ama<br>(aun?<br>Ya Tidak | aun                     | x 11<br>x 11                   |                       |                       |                            |                                 |                     |
|          |                    |                                                         |                                                                                | <u> </u>             |                                             |                         |                                |                       |                       |                            | ¢ =                             | נ                   |
| Bil      | No. I              | nvois                                                   | Amaun Invois (RM)                                                              |                      | Tarikh Invois                               |                         | Tarikh Terima<br>Oleh Kewangan | Ama                   | iun Nota (Ri          | VI)                        |                                 |                     |
| 1        | INV-27             | 022020                                                  | 250.00                                                                         |                      | 27/02/2020                                  |                         | 27/02/2020                     |                       | 0.00                  |                            |                                 |                     |
| 10       | ▼ 14 4 Mu          | ka surat 1 dari 1                                       | ▶ H Ŏ                                                                          |                      |                                             |                         |                                | Memapark              | an rekod 1 h          | ingga 1 dari               | i 1 rekod                       |                     |

4.4. Klik pada maklumat terperinci dan masukkan nombor rujukan Nota Diskaun pada medan "No. Rujukan Nota". Kemudian, klik ikon disket untuk simpan rekod. Rekod akan memaparkan *chargeline* bagi Nota Diskaun. Kemudian, klik butang Simpan, Senarai Semak dan Sah Simpan untuk rekod dihantar ke proses berikutnya.

|             |                      |                                 |                 |        |                      |                       | *              |                      |            |               |                   |                                   | 2.                         | (                     | ) 🛛              |    |
|-------------|----------------------|---------------------------------|-----------------|--------|----------------------|-----------------------|----------------|----------------------|------------|---------------|-------------------|-----------------------------------|----------------------------|-----------------------|------------------|----|
| laklumat Te | erperinci            |                                 |                 |        |                      |                       |                |                      |            |               |                   |                                   |                            |                       |                  |    |
|             | Jabatan :            | 004000 - PEJABAT KE             | WANGAN & F      | ERBEI  | NDAHARAA             | N                     | v              |                      | Setia :    | Sila Pilih    |                   | V                                 |                            |                       |                  |    |
|             | PTJ :                | 00400102 - Pejabat Ke           | wangan & Pe     | rbenda | iharaan (Be          | ndahari Ne            | geri) 🗸        | S                    | ub Setia : | Sila Pilih    |                   | v                                 |                            |                       |                  |    |
|             | Vot/Dana:            | G001 - HASIL                    |                 |        | ~                    |                       |                |                      | CP:        | Sila Pilih    |                   | v                                 |                            |                       |                  |    |
|             | Program / Aktiviti : | Sila Pilih                      |                 | 1      | /                    |                       |                | Ко                   | d Akaun :  | H0186501      | - DISKAUN DITI    | ERIMA                             | v                          |                       |                  |    |
|             | Projek :             | Sila Pilih                      |                 | 1      | /                    |                       |                | Ama                  | iun (RM) : | -20.00        |                   |                                   |                            |                       |                  |    |
|             |                      |                                 |                 |        |                      |                       |                | Je                   | nis Nota : | NOTA DIS      | KAUN              | X                                 | ~                          |                       |                  |    |
|             |                      |                                 |                 |        |                      |                       |                | No. Rujuk            | kan Nota : | NK/270220     | )20               |                                   |                            |                       |                  |    |
|             |                      |                                 |                 |        |                      |                       |                |                      |            |               |                   |                                   |                            |                       | - (              |    |
| Bil         | Perihal Barang       | Kategori<br>Pesanan<br>Tempatan | Kategori<br>GST | GST    | Kuantiti<br>Di Pesan | Kuantiti<br>Di Terima | Unit<br>Ukuran | Harga<br>Seunit (RM) |            | Amaun<br>(RM) | Amaun GST<br>(RM) | Amaun Caj<br>Perkhidmatan<br>(RM) | Amaun Bay                  | yaran<br>(RM)         | Jenis<br>Nota    |    |
| 1 00        | PENGINAPAN           | PERKHIDMATAN                    | EKSKLUS         | ST     | 5                    | 5                     |                | 50.00                |            | 250.00        | 0.00              | 0.00                              | 250.00                     |                       |                  |    |
| 2           |                      |                                 |                 |        | 1                    |                       |                | -20.00               |            | -20.00        | 0.00              | 0.00                              | -20.00                     |                       | NOTA DISKA       | UN |
| 4           |                      |                                 |                 |        |                      |                       |                |                      |            |               |                   |                                   |                            |                       |                  | Þ  |
| 10 🔻        | Muka su              | ırat 1 🛛 dari 1 🕨 🕨             | Ů               |        |                      |                       |                |                      |            |               |                   | l                                 | Memaparkan reko            | od 1 hingg            | ia 2 dari 2 rekr | bd |
|             |                      |                                 |                 |        |                      |                       |                |                      |            |               |                   | Jumlah(                           | Tidak Termasuk (           | GST) (RM)             | r. 250.0         | 0  |
|             |                      |                                 |                 |        |                      |                       |                |                      |            |               |                   | h                                 | Jumlah<br>mlah (Termasuk ( | GST (RM)<br>SST) (RM) | : 0.0<br>v 250.0 | 0  |
|             |                      |                                 |                 |        |                      |                       |                |                      |            |               |                   | Ju                                | man (rennasuk (            | 551) (IXIV)           | . 230.0          | Č  |

**4.5.** Daftar masuk sebagai PTJ Penyemak. Di *Dashboard*, pada modul Perolehan - Arahan Bayaran, *double*-klik rekod pada kolum Semak dan *double*-klik pada rekod yg ingin dipilih. Sistem akan memaparkan rekod

yang telah dipilih pada skrin Arahan Bayaran di Modul Perolehan. Setelah rekod disemak, klik butang Semak.

- 4.6. Daftar masuk sebagai PTJ Pelulus. Di Dashboard, pada modul Akaun Belum Bayar - Baucar Bayaran - Integrasi Dalaman, double-klik kolum Lulus 1 dan double-klik pada rekod yg ingin dipilih. Sistem akan memaparkan rekod yang telah dipilih. Setelah rekod disemak, klik butang Lulus. Sistem akan memaparkan skrin pop-up cetakan Baucar Bayaran. Jika klik butang "Ya", sistem secara automatik akan mencetak Baucar Bayaran. Cetakan Nota Diskaun akan dijana bersama Baucar Bayaran (sekiranya ada).
- 4.7. Contoh cetakan Baucar Bayaran dan Nota Diskaun adalah seperti di Lampiran 3 dan 4. Cetakan Nota Diskaun adalah bagi tujuan simpanan PTJ sebagai dokumen sokongan sahaja dan tidak perlu dikemukakan kepada pembekal.

### 5. LAPORAN

### 5.1. NOTA KREDIT – LAPORAN HARIAN BUKU VOT

Transaksi Nota Kredit akan dipaparkan di Laporan Harian Buku Vot.

5.1.1. Klik menu sisi tepi pada sistem, pada Modul Bajet, klik Laporan. Kemudian, klik Laporan Harian Buku Vot.

| PEJABAT KEWANG,<br>Pejabat Kewangan & Perbendaha<br>Peranan : (Pelulus) Peringkat : (Bh                                                                                                    | ADMIN TTSB<br>Log masuk terakhir pada 13/02/2020 9:02:32 PM<br>Tarikh Perakaunan : 13/02/2020                                                                                                    |         |
|----------------------------------------------------------------------------------------------------|----------------------------------------------------------------------------------------------------|---------|
|                                                                                                    | 8                                                                                                    | 🦆 🔒 📃 🖡 |
| 1 SPEKS MENU «                                                                                                    | Laporan Audit Log                                                                                                    |         |
| Bajet     AF58     AF58     Permulaan Bajet     Permulaan Bajet     Permulaan Bajet     Batas Perbelaniaan Menopurus dan Threshold     Peringkat Jabatan     Batas Perbelaniaan Menopurus dan Threshold     Peringkat Jabatan     Batas Perbelaniaan Menopurus dan Threshold     Perubahan Perbelaniaan Menopurus dan Threshold     Perubahan Perbelaniaan Menopurus dan Threshold     Perubahan Perbelaniaan Menopurus dan Threshold     Perupatan Perbelaniaan Menopurus dan Threshold     Perupatan Perbelaniaan Menopurus dan Threshold     Perupataan Menopurus dan Threshold     Perupataan Perbelaniaan Menopurus dan Threshold     Perupataan Makumat Bajet     Perupataan Makumat Bajet     Perupataan Makumat Bajet     Denyediaan Makumat Bajet     Denyediaan Watan Perbelaniaan Baletan Air     Buku Baiet     Denyediaan Watan Perbelaniaan Baletan Air     Buku Baiet     Denyediaan Watan Perbelaniaan Baletan Air     Duku Baiet     Denyediaan Watan Perbelaniaan Baletan Air     Duku Baiet     Denyediaan Watan Perbenyetaniabn | Tarikh Dari 09022020<br>Tarikh Hingga 130022020<br>Jabatan 004000 - PEJABAT KEWANGAN & PERBENDAHARAAN<br>PTJ 00400102 - Pejabat Kewangan & Perbendaharaan (Bendahari Negeri)<br>No. Dokumen 2008PT0300005 |         |

5.1.2. Contoh cetakan Laporan Harian Buku Vot adalah seperti di Lampiran 5.

### 5.2. NOTA DISKAUN – LAPORAN BUKU AKAUN AMANAH DAN LAPORAN BUKU AKAUN HASIL

Transaksi Nota Diskaun akan dipaparkan di Laporan Buku Akaun Amanah dan Laporan Buku Akaun Hasil.

**5.2.1.** Klik menu sisi tepi pada sistem, pada Modul Lejar Am, klik pada Laporan dan Penyata Kewangan Akruan. Kemudian, klik pada Laporan Buku Akaun Amanah.

| PEJABAT KEWANG<br>Pejabat Kewangan & Perbendaha<br>Peranan : (Pengeseh) Peringkat : | AN & PERBENDAHARAAN [01<br>raan (Bendahari Negeri) (00400102)<br>BNJ | )4000] |                                       |
|-------------------------------------------------------------------------------------|----------------------------------------------------------------------|--------|---------------------------------------|
|                                                                                     |                                                                      | *      |                                       |
| 1SPEKS MENU 《                                                                       | Laporan Buku Akaun Amanah                                            |        |                                       |
| Q Bajet 😽 🔶                                                                         | Jabatan Pembayar :                                                   | v      |                                       |
| 🔍 Lejar AM 🛛 🕆                                                                      | DT I Dembauer :                                                      |        |                                       |
| ) 📋 Proses Penutupan/Pembukaan                                                      | Pij Penodyai .                                                       | ¥      |                                       |
| Baucar Jumal                                                                        | Tahun :                                                              | 2020   |                                       |
| Carian                                                                              | Tarikh Mula :                                                        |        |                                       |
| E Pertanyaan Status Akaun                                                           | Tarikh Akhir :                                                       |        |                                       |
| Penyelengaraan Penyata Kewangan                                                     |                                                                      | Dud    | 18                                    |
| 🖌 🔁 Laporan dan Penyata Kewangan                                                    |                                                                      | Uan    | Hingga                                |
| 🖌 🔁 Laporan Lejar AM                                                                | Jabatan Tanggung:                                                    | V      | v                                     |
| 🖌 🔂 Akruan                                                                          | PTJ Tanggung:                                                        | v      | v                                     |
| Eaporan Jurnal                                                                      | Dana -                                                               | v      | v                                     |
| Laporan Audit Log                                                                   | Dana .                                                               |        | · · · · · · · · · · · · · · · · · · · |
| 😑 imoangan Duga                                                                     | Kod Akaun (COA) :                                                    | V      |                                       |
| Laporan Buku Akaun Amanah PTJ                                                       | Amanah :                                                             | V      | V                                     |
| Laporan Amanah Bulanan                                                              |                                                                      |        |                                       |
| Penyata Penyesuaian Akaun Amanah                                                    |                                                                      |        |                                       |
| Laporan Peruntukan, Tanggungan Dan Perbelanjaan                                     |                                                                      |        |                                       |
| 盲 L201 - Laporan Urusniaga Akaun Perbelanjaan Vot                                   |                                                                      |        |                                       |

- **5.2.2.** Contoh cetakan Laporan Buku Akaun Amanah adalah seperti di Lampiran 6.
- **5.2.3.** Klik pada menu sisi tepi, pada Modul Akaun Belum Terima, klik pada Laporan. Kemudian, klik pada Laporan Akaun Buku Hasil.

| PEJABAT KE<br>Pejabat Kewangan &<br>Pejabat Kewangan &                                                                                                    | WANGAN &<br>Perbendaharaan (Be | PERBENDAHARAAN<br>ndahari Negeri) [00400102] | l [004000]                         |            |                    |         |                   | Log    | AC<br>masuk terakhir pada 04/03/2020<br>Tarikh Perakaunan | MIN TT:<br>3:45:188<br>04/03/20 |
|----------------------------------------------------------------------------------------------------|--------------------------------|----------------------------------------------|------------------------------------|------------|--------------------|---------|-------------------|--------|-----------------------------------------------------------|---------------------------------|
| relandi i (reliyezali)                                                                                                    | reinignat, junij               |                                              |                                    | *          |                    |         |                   | b      | A 🗄                                                       | I                               |
| S MENU                                                                                                    | « Senar                        | rai Tugasan UMUM                             |                                    |            |                    |         |                   |        |                                                           |                                 |
| un Belum Terima                                                                                                    | A Bil                          | MODUL                                        | PROSES SUB MODUL                   | SAH SIMPAN | SEMAK              | SEMAK 2 | SAH               | SOKONG | LULUS 1                                                   |                                 |
| ing                                                                                                    | 1                              |                                              | Daftar Maklumat Kontrak            |            |                    |         |                   |        |                                                           |                                 |
| <u>Bil</u><br>Nota Krediti Dehit                                                                                                    | 2                              |                                              | Perubahan Harga Dan Tempoh Kontrak |            |                    |         |                   |        |                                                           |                                 |
| embetalan Bil/Nota                                                                                                    | 3                              |                                              | Selenggara Maklumat Kontrak        |            |                    |         |                   |        |                                                           |                                 |
| <u># 81</u>                                                                                                    | 4                              |                                              | Selengaara Maklumat Sub Kontraktor |            |                    |         |                   |        |                                                           |                                 |
| in Bl                                                                                                    | 5                              |                                              | Jana Bavaran Beriadual             |            |                    |         |                   |        |                                                           |                                 |
| <u>a Bi</u>                                                                                                    | 6                              |                                              | Pindaan Bayaran Beriadual          |            |                    |         |                   |        |                                                           |                                 |
| rean Dari Resit Yang DiBatakan                                                                                                    | 7 5                            | Dannunusan Kontrak (COM)                     | Daftar Tanonunnan Kontrak          |            |                    |         | 1                 |        |                                                           |                                 |
| yata Perinangut<br>Iana Penyata Pemungut Manual/Auto                                                                                                    |                                | ungurusun numbur (o'o'm)                     | Daranan Tamatan                    |            |                    |         | 7                 |        |                                                           |                                 |
| isan dan Pemantauan                                                                                                    | 0                              |                                              | Pesalari tempatan                  |            | •                  |         |                   |        |                                                           |                                 |
| ngesehen Beki Huteng<br>est Deriverten Beki Hutenn                                                                                                    | 9                              |                                              | Alarian bayaran                    |            | •                  |         | 14                |        |                                                           |                                 |
| <u>intukan Hutang Ragu Lapuk</u>                                                                                                    | 10                             |                                              | Baucar Jumai Helarasan Pi J        | •          | •                  | •       | U                 | •      |                                                           |                                 |
| eruntukan Hutang Ragu Spesifik                                                                                                    | 11                             |                                              | Pelarasan Jurnal Inter PTJ         |            | •                  |         | 0                 |        |                                                           |                                 |
| eruntukan Hutang Ragu Am<br>an Kira                                                                                                    | 12                             |                                              | Penyelesaian Aset Dalam Pembinaan  | -          | -                  |         | 2                 |        |                                                           |                                 |
| pusitis Lain Heumukan<br>pusitis Bukan Den Perumbikan<br>isal Hapus Kina<br>esen Jumal<br>daresen Jumal<br>daresen Jumal Inter PTJ                                                                                                    | Senar<br>Bil                   | rai Tugasan MODUL<br>NO REKOD                | NO RUJUKAN JABATAN                 | PTJ        | JENIS<br>Urusniaga |         | BANKISYARIKATINDI | MDU    | AMAUN (RM)                                                | STATI                           |
| I constantanta II.a<br>19 Uais<br>19 Uais<br>19 De Stein Las<br>19<br>19 Tenes<br>19<br>19 Tenes<br>19<br>19 Tenes<br>19<br>19 Tenes<br>19<br>19 Tenes<br>19<br>19 Tenes<br>19<br>19 Tenes<br>19<br>19 Tenes<br>19<br>19 Tenes<br>19<br>19 Tenes<br>19<br>19 Tenes<br>19<br>19 Tenes<br>19<br>19 Tenes<br>19<br>19<br>19<br>19<br>19<br>19<br>19<br>19<br>19<br>19<br>19<br>19<br>19 | 10                             | <ul> <li>H 4 Mula surat</li> </ul>           | deft > M O                         |            |                    |         |                   |        |                                                           |                                 |
| "gozan Tenreint Bil<br>"gozan Terimaan Harian<br>Lgozan Terimaan Harian Mengilut Jenis<br>Lgozan Aralisis Prestasi Kufusan Hasil<br>Lgozan Buku Alaun Hasil                                                                                                    |                                |                                              |                                    |            |                    |         |                   |        |                                                           |                                 |

**5.2.4.** Contoh cetakan Laporan Buku Akaun Hasil adalah seperti di Lampiran 7.

### 5.3. AUDIT LOG

Transaksi Nota Kredit dan Nota Diskaun akan dipaparkan di Laporan Audit Log.

**5.3.1.** Klik pada menu sisi tepi, pada Modul Lejar AM, klik pada Laporan dan Penyata Kewangan Akruan. Kemudian, klik pada Laporan Audit Log.

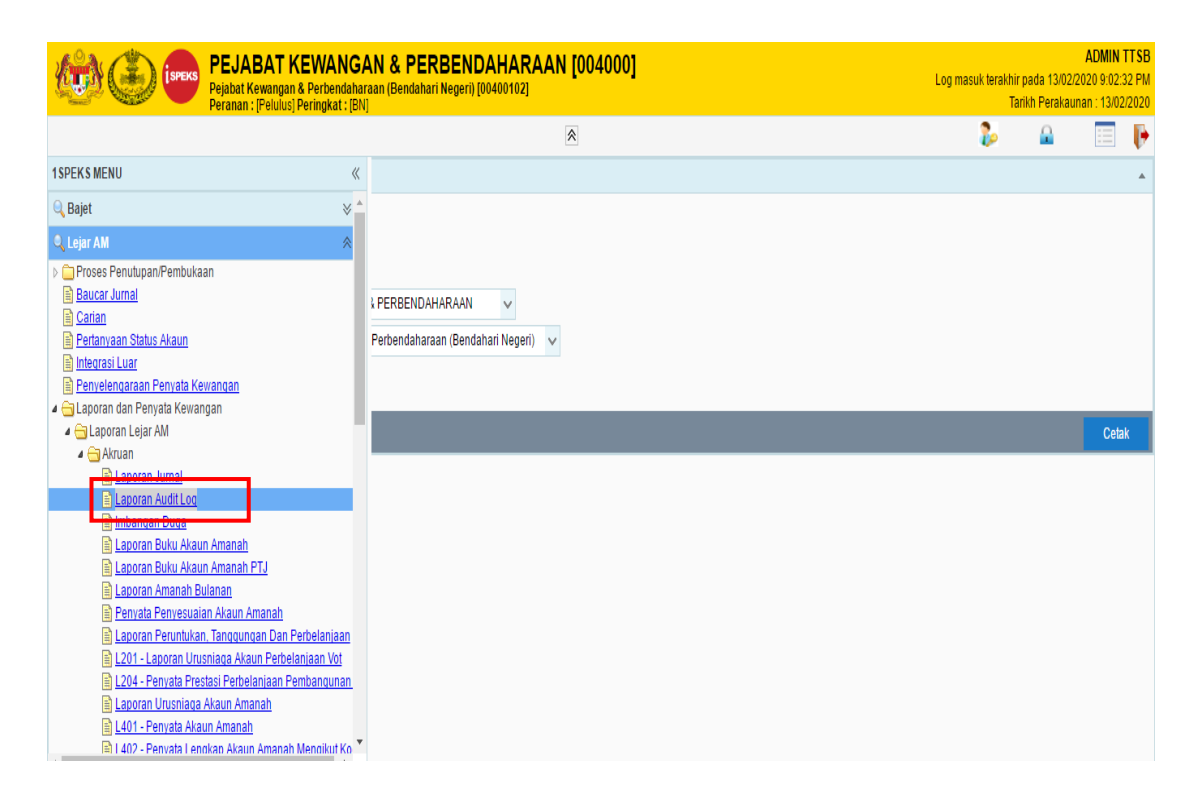

5.3.2. Contoh cetakan Audit Log – Nota Kredit adalah seperti di Lampiran 8. Manakala, contoh cetakan Audit Log – Nota Diskaun adalah seperti di Lampiran 9.

### 6. PENUTUP

Pusat Tanggungjawab (PTJ) yang melaksanakan perolehan dinasihatkan untuk mendapatkan harga selepas diskaun daripada pembekal sebelum penyediaan Pesanan Tempatan/ Inden Kerja/ Waran Perjalanan Udara. Ini adalah kerana Diskaun Diterima daripada pihak pembekal diiktiraf sebagai Hasil di dalam perakaunan akruan.

### Cetakan Baucar Bayaran

|                                                                    | KERAJAAN NEGERI PERAK DARUL RIDZUAN (Kow. 330E)<br>ARAHAN PEMBAYARAN Muka Surat : 1/1 |         |                   |        |          |                    |      |          |         |                     |          |         |                     |                       |                |          |
|--------------------------------------------------------------------|---------------------------------------------------------------------------------------|---------|-------------------|--------|----------|--------------------|------|----------|---------|---------------------|----------|---------|---------------------|-----------------------|----------------|----------|
|                                                                    |                                                                                       |         |                   |        |          | Tahun K            | ewan | gan : 20 | 20      |                     |          |         |                     |                       |                |          |
| JenisUru                                                           | sniaga                                                                                | 1       | Pejabat Per       | akauna | n        | No. B              | auca | r        | Taril   | dh Bau              | car      | A       | P 96(a              | )                     | AF             | P 58(a)  |
| 0004                                                               | 07                                                                                    |         |                   |        |          | 200000             | 0400 | 028      | 13      | 02/202              | 0        |         |                     |                       |                |          |
| Kod Jab.                                                           | 004000                                                                                |         | PEJABAT           | KEWA   | NGAN & P | ERBEND             | AHAR | AAN      |         |                     |          |         |                     |                       |                |          |
| Kod PTJ                                                            | 004001                                                                                | 02      | PEJABAT           | KEWA   | NGAN & P | ERBEND/            | AHAR | AAN (B   | ENDAHAR | RI NEG              | ERI)     |         |                     |                       |                |          |
| Nama Penerim                                                       | a                                                                                     | KEDAI B | KEDAI BUKU ARMADA |        |          |                    |      |          |         |                     |          |         |                     |                       |                |          |
| No. KP/No.Daftar Sykt IP0339928-V                                  |                                                                                       |         |                   |        |          |                    |      |          |         |                     |          |         |                     |                       |                |          |
| Alamat Penerima NO.12, JALAN BESAR, 31100 SUNGAI SIPUT (U), PERAK. |                                                                                       |         |                   |        |          |                    |      |          |         |                     |          |         |                     |                       |                |          |
| E-mel Penerima -                                                   |                                                                                       |         |                   |        |          | No. H/P            | •    |          |         | No. Fa              | ks 05    | 5972644 |                     | No. Gaji              |                |          |
| Kod dan Nama<br>Penerima                                           | Bank                                                                                  | MBBEM   | YKL               | MALA   | YAN BANK | ING BERH           | IAD  |          |         |                     |          |         |                     |                       |                |          |
| No. Akaun Bar<br>Penerima                                          | ik                                                                                    | 16831   |                   |        |          |                    |      |          |         | CARA                | BAYAR    | AN .    | UN                  | TUK KEGUI<br>PERAKAUN | NAAN<br>IAN S/ | PEJABAT  |
| Perihal Bayara                                                     | in                                                                                    | ARAHAN  | BAYARAN           | -PESAN | NAN TEMP | EMPATAN Tandakan ( |      |          | n (X)   | (X) Berganda (Bil.) |          |         | (Bil.) No. EFT /Cek |                       | Tarikh         |          |
|                                                                    |                                                                                       |         |                   |        |          |                    |      | EFT      | ,       |                     |          |         |                     |                       |                |          |
|                                                                    |                                                                                       |         |                   |        |          |                    |      | TT/BD    | ^       | -                   |          |         | <u> </u>            |                       | +              |          |
| Amaun (RM)                                                         |                                                                                       | 90.00   |                   |        |          |                    |      |          |         |                     |          |         |                     |                       |                |          |
|                                                                    | Pesa                                                                                  | nan     |                   |        |          | Nota P             | ener | imaan    |         | Τ                   |          | In      | vois P              | embekal               |                |          |
| Tarikh                                                             | No. F                                                                                 | Rujukan | Amaun             | (RM)   | Tarikh   | No.                | Ruju | ikan     | Kuantit | 1                   | Tarikh   | N       | o. Ruj              | ukan                  | Am             | aun (RM) |
| 13/02/2020                                                         | 20DBPT                                                                                | 0300005 | 1                 | 50.00  |          |                    |      |          |         | 13                  | /02/2020 | INV-    | INV-130220202-1     |                       | 90.0           |          |
|                                                                    | Jumlah                                                                                | (RM)    | 1                 | 50.00  | Jumlah   |                    |      |          |         | Jumlah (RM)         |          |         |                     | 90.00                 |                |          |
|                                                                    | PERBELANJAAN DIMASUK KIRA KE DALAM AKAUN - AKAUN DI BAWAH                             |         |                   |        |          |                    |      |          |         |                     |          |         |                     |                       |                |          |

| Vot                                                    | Jat                               | PTJ                                     | Program/<br>Aktiviti | Projek | Setia | Sub<br>Setia | CP | Kod Akaun | Amaun (RM | l) Kod Kegunaan<br>Jab. |
|--------------------------------------------------------|-----------------------------------|-----------------------------------------|----------------------|--------|-------|--------------|----|-----------|-----------|-------------------------|
| B31                                                    | 00400                             | 0 00400102                              | 010080               |        |       |              |    | B0221102  | -60       | .00                     |
| B31                                                    | 00400                             | 0 00400102                              | 010080               |        |       |              |    | B0221102  | 15        | 0.00                    |
| Jumlah Bersih (RM) 90.00 Jumlah BiLAkaur<br>Subsidiari |                                   |                                         |                      |        |       |              |    |           |           |                         |
| Amaun : RINGGIT MALAYSIA SEMBILAN PULUH SAHAJA         |                                   |                                         |                      |        |       |              |    |           |           |                         |
| Penyedia ADMIN TTSB AP 95 dipatuhi                     |                                   |                                         |                      |        |       |              |    |           |           | atuhi                   |
| Jawata                                                 | n                                 |                                         |                      |        |       |              |    |           | Tarikh    | 13/02/2020 07:26:11 PM  |
| Semak                                                  |                                   | ADMIN TTSB                              |                      |        |       |              |    |           | AP 95, AF | 99 dan AP 102 dipatuhi  |
| Jawata                                                 | n                                 |                                         |                      |        |       |              |    |           | Tarikh    | 13/02/2020 07:31:38 PM  |
| Pelulus                                                |                                   | ADMIN TTSB AP 95, AP 99 dan AP 102 dipa |                      |        |       |              |    |           |           |                         |
| Jawata                                                 | awatan Tarikh 13/02/2020 07:36:58 |                                         |                      |        |       |              |    |           |           | 13/02/2020 07:36:58 PM  |
| Dibatal                                                | kan                               |                                         |                      |        |       |              |    |           |           |                         |
| Jawatan                                                |                                   |                                         |                      |        |       |              |    | Tarikh    |           |                         |

#### Cetakan Nota Kredit

#### KERAJAAN NEGERI PERAK DARUL RIDZUAN

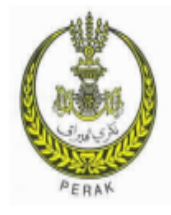

#### NOTA KREDIT

DARIPADA :

KEDAI BUKU ARMADA NO.12, JALAN BESAR, 31100 SUNGAI SIPUT (U), PERAK.

| No. Rujukan Nota :        | NK-130202020-1  |
|---------------------------|-----------------|
| No. Nota Kredit :         | 20DBNP0400001   |
| No. Invois :              | INV-130220202-1 |
| Kum. PTJ & PTJ Menyedia : | 00400102        |
| No. Pelanggan :           | K0806SS29058    |
| Tarikh :                  | 13/02/2020      |
| Muka Surat :              | 1/1             |

AKAUN TUAN TELAH DIKREDITKAN DENGAN BUTIR-BUTIR BERIKUT :

| BIL. | PERIHAL     | HARGA SEUNIT<br>(RM) | KUANTITI   | AMAUN<br>(RM) |  |  |
|------|-------------|----------------------|------------|---------------|--|--|
| 1    | NOTA KREDIT | 30.00                | -2         | -60.00        |  |  |
|      |             |                      | JUMLAH     | -60.00        |  |  |
|      |             | JUMLAH KURANGAN      | PEMBAYARAN |               |  |  |

RINGGIT MALAYSIA : ENAM PULUH SAHAJA MAKLUMAT TAMBAHAN :

#### PERHATIAN :

Bayaran hendaklah dibuat dengan kadar segera.

#### Ketua Jabatan

004000 PEJABAT KEWANGAN & PERBENDAHARAAN

|                                                            | KERAJAAN NEGERI JOHOR DARUL TAKZIM<br>ARAHAN PEMBAYARAN |          |          |       |                         |                               |                        |             |               |              |            |         |          |        |            |                                 | N       | (Ke<br>luka Si | w. 330E)<br>urat : 1/1 |        |
|------------------------------------------------------------|---------------------------------------------------------|----------|----------|-------|-------------------------|-------------------------------|------------------------|-------------|---------------|--------------|------------|---------|----------|--------|------------|---------------------------------|---------|----------------|------------------------|--------|
|                                                            |                                                         |          |          |       |                         |                               |                        | Tahun Ke    | wa            | ngan : 20    | 20         |         |          |        |            |                                 |         |                |                        |        |
| J                                                          | enisUri                                                 | sniaga   | a        | -     | Pejabat Per             | akaun                         | an                     | No. B       | NC            | ar           |            | Tarikh  | Baucar   |        | A          | P 96(a                          | )       |                | AP 58                  | (a)    |
|                                                            | BB0                                                     | 408      |          |       |                         |                               |                        | 20CHBBI     | 040           | 0183         |            | 19/0    | 2/20/20  |        |            |                                 |         |                |                        |        |
| Kod Ja                                                     | ib.                                                     | 005      | 000      |       | PERBEN                  | AHAR                          | AAN NEG                | ERI JOHOR   | ł             |              |            |         |          |        |            |                                 |         |                |                        |        |
| Kod P1                                                     | IJ                                                      | 152      | 90100    |       | PEJABAT                 | KEWA                          | ANGAN NE               | GERI        |               |              |            |         |          |        |            |                                 |         |                |                        |        |
| Nama                                                       | Penerin                                                 | na       | CE       | EKAP  | TULIN ENTE              | ERPRIS                        | 8E                     |             |               |              |            |         |          |        |            |                                 |         |                |                        |        |
| No. KP                                                     | No.Da                                                   | flar Syl | kt 00    | 09364 | 77X                     |                               |                        |             |               |              |            |         |          |        |            |                                 |         |                |                        |        |
| Alamat Penerima NO 53 JALAN PADI MALINJA 1 BANDAR BARU UDA |                                                         |          |          |       |                         |                               |                        |             |               |              |            |         |          |        |            |                                 |         |                |                        |        |
| E-mel I                                                    | Penerin                                                 | na       | -        |       |                         |                               |                        | No. H/P     | •             |              |            | N       | o. Faks  | -      |            |                                 | No. G   | aji            |                        |        |
| Kod dan Nama Bank MBBEMYKL<br>Penerima                     |                                                         |          |          |       |                         | MALA                          | YAN BAN                | ING BERH    | AD            |              |            |         |          |        |            |                                 |         |                |                        |        |
| No. Ak<br>Peneri                                           | aun Ba<br>ma                                            | nk       | 51       | 42171 | 01818                   |                               |                        |             |               |              |            | c       | ARA BAY  | ARAN   |            | UN                              | TUK KE  | GUNA           | AN PEJ                 | ABAT   |
| Perihal Bayaran MBJB(N2019)                                |                                                         |          |          |       |                         | 00117) - KERJA-KERJA MEMBAIKI |                        |             |               |              | Та         | ndakan  | (X) Ber  | ganda  | (BiL)      | No.                             | EFT K   | Cek            | Ta                     | rikh   |
|                                                            |                                                         |          | B/       | KAW/  | ALAN DAN I<br>ASAN KEMI | AIN-LA                        | AIN KERJA<br>IRAH, JOH | OR BAHRU    | N.            | EFT          |            | x       |          |        |            | J                               | 005108  | 03             | 20/0                   | 2/2020 |
|                                                            |                                                         |          |          |       |                         |                               |                        |             |               |              |            |         |          |        |            |                                 |         |                |                        |        |
| Amaun                                                      | (DM)                                                    |          |          |       |                         |                               |                        |             |               |              |            |         |          |        |            |                                 |         |                |                        |        |
| - Callana                                                  | annan firaih                                            |          |          |       |                         |                               |                        |             |               |              |            |         |          |        |            |                                 |         |                |                        |        |
|                                                            | Pesanan Nota Penerimaan Invois Pembekal                 |          |          |       |                         |                               |                        |             |               |              |            |         |          |        |            |                                 |         |                |                        |        |
| Tarii                                                      | dh                                                      | N        | io. Ruju | ikan  | Amaun (                 | (RM)                          | Tarikh                 | th No. Ruju |               | ukan         | ikan Kuant |         | Tari     | (h     | N          | o. Ruj                          | ukan    | -              | Amaun                  | (RM)   |
| 16/02/                                                     | 2020                                                    | 2008     | HIKD30   | 0003  | 34,5                    | 559.60                        | 13/08/201              | 19 MBJB/U   | 9/31/PRL<br>3 | /            |            | 01/125  | 2019     | CTE    | MBJB       | 01/201                          | 19      | 34             | 559.60                 |        |
|                                                            |                                                         | Jumi     | lah (RM  | 0     | 34,9                    | 559.60                        |                        | Jumlah      |               |              |            |         |          |        | Jum        | lah (RI                         | (N      | 34             | ,559.60                |        |
|                                                            |                                                         |          |          |       | PER                     | BELA                          | NJAAN DI               | MASUK KIR   | IA P          | KE DALA      | MA         | KAUN-   | AKAUN (  | N BAV  | NAH        |                                 |         |                |                        |        |
| Vot                                                        | ,                                                       | ¢,       | PTJ      |       | Program<br>Aktiviti     | '                             | Projek                 | Setia       |               | Sub<br>Setia |            | CP      | Kod Al   | aun    | Amaun (RM) |                                 | M)      | Ke             | d Kegi<br>Jab          | maan   |
| G001                                                       | 0050                                                    | 00       | 152001   | 00    |                         |                               |                        |             |               |              |            |         | H01885   | 01     |            | -15,44                          | 0.41    |                |                        |        |
| G005                                                       | 0050                                                    | 00       | 152001   | 00    |                         | _                             |                        |             |               |              |            |         | L13129   | 14     |            |                                 | 0.01    |                |                        |        |
| E114                                                       | 0050                                                    | 00       | 152001   | 00    |                         |                               |                        |             |               |              |            |         | B02282   | 01     |            | 50,0                            | 00.00   | Jum            | ah Bil                 | Akaun  |
| Jumlah Bersih (RM)                                         |                                                         |          |          |       |                         |                               |                        |             |               |              | 34,5       | 59.60   | Subs     | idiari |            |                                 |         |                |                        |        |
| Amaur                                                      | 1: RIN                                                  | SGIT M   | ALAYS    | n Ar  | GA PULUH                | EMPA                          | t ribu lii             | A RATUS     | LIM           | A PULU       | 1 55       | MBILA   | N DAN SE | N EN/  | AM PUL     | UH S                            | AHAJ    | A              |                        |        |
| Penye                                                      | dia                                                     | MAH      | LAFIZA   | BINT  | MAHATHA                 | R                             |                        |             |               |              |            |         |          |        | AJ         | P 95 di                         | ipatuhi |                |                        |        |
| Jawatan PEMBANTU TADBIR (KEWANGAN) GRED W19                |                                                         |          |          |       |                         |                               |                        |             |               |              | Та         | rikh    | 18/0     | 2202   | 0 05:55    | 21 PM                           |         |                |                        |        |
| Semak SYARIFAH ADALIYAH BINTI SYED OMAR                    |                                                         |          |          |       |                         |                               |                        |             |               |              | AJ         | 9 95, A | P99 di   | an AP  | 102 di     | patuhi                          |         |                |                        |        |
| Jawata                                                     | in                                                      | PEN      | OLONG    | AKAL  | JNTAN GRE               | ED W29                        | 0                      |             |               |              |            |         |          |        | Та         | rikh                            | 18/0    | 2202           | 0 05:58                | 31 PM  |
| Pelulu                                                     | 5                                                       | AMIR     | RULA     | SYRA  | F BIN IBRA              | нм                            |                        |             |               |              |            |         |          |        | AJ         | AP 95, AP99 dan AP 102 dipatuhi |         |                |                        |        |
| Jawata                                                     | in                                                      | PEG      | awai t   | ADBIR | R GRED N#               | 4                             |                        |             |               |              |            |         |          |        | Та         | rikh                            | 19/0    | 2202           | 0 12:47                | :15 PM |
| Dibata                                                     | kan                                                     |          |          |       |                         |                               |                        |             |               |              |            |         |          |        |            |                                 |         |                |                        |        |
| Jawata                                                     | in                                                      |          |          |       |                         |                               |                        |             |               |              |            |         |          |        | Та         | rikh                            | 1       |                |                        |        |

#### Cetakan Nota Diskaun

KERAJAAN NEGERI JOHOR DARUL TAKZIM

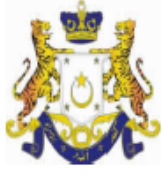

#### NOTA DISKAUN

KEPADA :

CEKAP TULIN ENTERPRISE NO 53 JALAN PADI MALINJA 1 BANDAR BARU UDA

JOHOR BAHRU 81200 JOHOR

|                         | 2 | 20CHNP0400001    |
|-------------------------|---|------------------|
| No. Invois              | : | CTE/MBJB/01/2019 |
| Kum. PTJ & PTJ Menyedia | : | 15200100         |
| No. Pelanggan           | : | 000936477X       |
| Tarikh                  | : | 01/12/2019       |
| Muka Surat              | : | 1/1              |

| BIL. | PERIHAL | HARGA SEUNIT<br>(RM) | KUANTITI | AMAUN<br>(RM) |
|------|---------|----------------------|----------|---------------|
| 0    |         | 15,440.41            | 1.00     | 15,440.41     |
|      |         |                      | JUMLAH   | 15,440.41     |
|      |         |                      |          | 15,440.41     |

: LIMA BELAS RIBU EMPAT RATUS EMPAT PULUH DAN SEN EMPAT PULUH SATU SAHAJA RINGGIT MALAYSIA MAKLUMAT TAMBAHAN : MBJB(IN201900117) - KERJA-KERJA MEMBAIKI BAHU JALAN DAN LAIN-LAIN KERJA BERKAITAN DI KAWASAN KEMPAS LURAH, JOHOR BAHRU

PERHATIAN : Bayaran hendaklah dibuat dengan kadar segera.

Ketua Jabatan

005000 PERBENDAHARAAN NEGERI JOHOR

# Cetakan Laporan Harian Buku Vot

| TARIKH : 1              | 4/02/2020                                                                                          |                                                      |                              | KERAJ                  | KERAJAAN NEGERI PERAK DARUL RIDZUAN |                         |                 |                                         |                                                 |                                               |                                         |  |  |  |  |
|-------------------------|----------------------------------------------------------------------------------------------------|------------------------------------------------------|------------------------------|------------------------|-------------------------------------|-------------------------|-----------------|-----------------------------------------|-------------------------------------------------|-----------------------------------------------|-----------------------------------------|--|--|--|--|
| MASA :0                 | ASA : 07:16 AM<br>TAHUN KEWANGAN 2020<br>LAPORAN HARIAN BUKU VOT DARI 13/02/2020 HINGGA 14/02/2020 |                                                      |                              |                        |                                     |                         |                 |                                         |                                                 |                                               |                                         |  |  |  |  |
| JABATAN<br>Ptj          | MEMBAYAR<br>: 004000<br>: 00400102                                                                 | PEJABAT KEWANGAN & PE<br>Pejabat kewangan & Pe       | RBENDAHARAAN<br>Rbendaharaan | (BENDAHARI NEGE<br>Pei | Vi<br>Ri) B<br>Runtukan             | DT JABATAN<br>31 004000 | PTJ<br>00400102 | DIPERTA<br>PROG/AKT<br>010080           | NGGUNGKAN<br>Projek setia                       | Sub setia cp                                  | OBJEK SEBAGAI<br>21000                  |  |  |  |  |
| Seperti E<br>Anggaran ' | )i dalam<br>Tahun 2020<br>0.00                                                                     | Tambahan<br>0.00                                     | Pindahan<br>0.00             | Disekat<br>0.00        | Luar Jangka<br>0.00                 | Tarik Ba                | llik<br>.00     | Kec<br>8,000,000.0                      | ll Dibata<br>0 0.0                              | nl Dipinda<br>0 8,000,000.00                  |                                         |  |  |  |  |
| Tarikh                  | Kot<br>Jenk<br>Urusniaga                                                                           | Butir-Butir<br>Nama Pembekal/Penerima<br>Debit       | Kredit                       | Amaun<br>Transaksi     | Tangg.Kena/<br>(Dijelas)            | Tangg.Belum<br>Selesai  | Ke              | Kod<br>PTJ<br>Liabiliti<br>na/(Dijelas) | Kod<br>Prog/Akt-Projek<br>Liab.Belum<br>Selesai | Kod<br>Objek Lanjut<br>Perbelanjaan<br>Bersih | No. Dokumen/<br>Rujukan<br>Baki Sebenar |  |  |  |  |
| 13/02/20                | 20 PJ040'                                                                                          | I PELARASAN JURNAL<br>10.00                          | 0.00                         | 10.00                  | 0.00                                | 2,000.00                |                 | 00400102                                | 010080                                          | 21103<br>672.90                               | 20DBPJ0400005<br>7,997,327.1            |  |  |  |  |
| 13/02/20:               | 20 PT030                                                                                           | I PESANAN TEMPATAN AUTO<br>Kedai buku armada<br>0.00 | )<br>0.00                    | 150.00                 | 150.00                              | 2,150.00                |                 | 00400102                                | 010080                                          | 21102<br>672.90                               | 20DBPT0300005<br>7,997,177.10           |  |  |  |  |
| 13/02/20                | 20 AB030'                                                                                          | i Arahan Bayaran-Pesana<br>Kedai Buku Armada<br>0.00 | AN TEMPATAN<br>0.00          | 90.00                  | -90.00                              | 2,060.00                |                 | 00400102<br>90.00                       | 010080<br>90.00                                 | 21102<br>672.90                               | 20DBAB030100003<br>7,997,177.1          |  |  |  |  |

|            | 0.00                     | 0.00           | 90.00   | -90.00 | 2,060.00 | 90.00    | 90.00  | 672.90 | 7,997,177.10  |
|------------|--------------------------|----------------|---------|--------|----------|----------|--------|--------|---------------|
| 13/02/2020 | BB0407 BAUCAR BAYARAN-PE | SANAN TEMPATAN |         |        |          | 00400102 | 010080 | 21102  | 20DBBB0400028 |
|            | 90.00                    | 0.00           | 90.00   | 0.00   | 2,060.00 | -90.00   | 0.00   | 762.90 | 7,997,177.10  |
| 13/02/2020 | NP0402 NOTA KREDIT       |                |         |        |          | 00400102 | 010080 | 21102  | 20DBNP0400001 |
|            | 0.00                     | -60.00         | (60.00) | 0.00   | 2,060.00 | 0.00     | 0.00   | 822.90 | 7,997,117.10  |

# Cetakan Laporan Buku Akaun Amanah

TARIKH: 04/03/2020 MASA: 06:31:47 PM KERAJAAN NEGERI JOHOR DARUL TAKZIM

MUKA SURAT: 1/1

BAKI PADA 31/12/2019: 376,837,014.83

#### TAHUN KEWANGAN 2020 LAPORAN BUKU AKAUN AMANAH DARI 19/02/2020 HINGGA 19/02/2020

| VOT / DANA       | ł | E114     | AKAUN PERUNTUKAN KHAS       |
|------------------|---|----------|-----------------------------|
| KOD AKAUN        | ł | E0212113 | AKAUN PERUNTUKAN KHAS       |
| AMANAH           | ; | 54113    | AKAUN PERUNTUKAN KHAS       |
| JABATAN BAYAR    | ł | 005000   | PERBENDAHARAAN NEGERI JOHOR |
| PTJ BAYAR        | ł | 15200100 | PEJABAT KEWANGAN NEGERI     |
| JABATAN TANGGUNG | ł | 005000   | PERBENDAHARAAN NEGERI JOHOR |
| PTJ TANGGUNG     | ł | 15200100 | PEJABAT KEWANGAN NEGERI     |

| Tarikh        | Kod<br>Jenis     | Butir-Butir<br>Nama Pembekal/Penerima            |                                   |                           |                          | Jumlah<br>Pungutan     | Jab Bayar<br>PTJ Bayar | Jab Tanggung<br>PTJ Tanggung | Vot/Dana              | Kod Akaun<br>Amanah    | No. Dokumen/<br>No Rekod |  |
|---------------|------------------|--------------------------------------------------|-----------------------------------|---------------------------|--------------------------|------------------------|------------------------|------------------------------|-----------------------|------------------------|--------------------------|--|
|               | Debit            | Kredit                                           | Amaun<br>Transaksi                | Terimaan Belum<br>Selesai | Tangg.Kena/<br>(Dijelas) | Tangg.Belum<br>Selesai |                        | Liabiliti<br>Kena/(Dijelas)  | Liab.Belum<br>Selesai | Perbelanjaan<br>Bersih | Baki<br>Sebenar          |  |
| 01/01/2020    |                  | BAKI AWAL TAHUN                                  |                                   |                           |                          | 0.00                   | 005000<br>15200100     | 005000<br>15200100           | E114                  | E0212113               |                          |  |
|               | 0.00             | 376,837,014.83                                   | 0.00                              | 0.00                      | 0.00                     | 0.00                   |                        |                              | 0.00                  | 0.00                   | 376,837,014.83           |  |
| 19/02/2020    | BB040            | BAUCAR BAYARAN-INDEN                             | KERJA                             |                           |                          | 100,434,450.00         | 005000                 | 005000                       | E114                  | B0228201               | 20CHBB0400183            |  |
|               |                  | MBJB(IN201900117) - KERJ<br>KAWASAN KEMPAS LURAH | A-KERJA MEMBAIK<br>I, JOHOR BAHRU | (I BAHU JALAN DAN         | LAIN-LAIN KERJA B        | ERKAITAN DI            | 15200100               | 15200100                     |                       |                        |                          |  |
| 50            | ),000.00         | 0.00                                             | 50,000.00                         | 0.00                      | 0.00                     | 92,040.00              |                        | -50,000.00                   | 7,382,899.11          | 474,213.15             | 469,322,312.57           |  |
| 19/02/2020    | BB040            | BAUCAR BAYARAN-INDEN<br>Baucar Bavaran AP Lulus  | KERJA                             |                           |                          | 100,434,450.00         | 005000                 | 005000                       | E114                  | B0228201               | 20CHBB0400187            |  |
| 86            | 3,967.50         | 0.00                                             | 86,967.50                         | 0.00                      | 0.00                     | 92,040.00              |                        | -86,967.50                   | 7,295,931.61          | 561,180.65             | 469,322,312.57           |  |
| JUMLAH<br>136 | DEBIT<br>,967.50 | JUMLAH KREDIT<br>376,837,014.83                  |                                   |                           |                          |                        |                        |                              |                       |                        |                          |  |

| TARIKH : 27/02/2020                   | KERAJAAN NE                                       | GERI MELAKA          | I                       | MUKA SURAT : 1/1              |                         |                  |
|---------------------------------------|---------------------------------------------------|----------------------|-------------------------|-------------------------------|-------------------------|------------------|
| MASA : 04:27:15 PM                    | LAPORAN AKAUN HASIL DARI                          | 27/02/2020 HINGGA 27 | /02/2020                |                               |                         |                  |
| OBJEK LANJUT : 86501                  | DISKAUN DITERIMA                                  | VOTDANA              | : G001                  | HASIL                         |                         |                  |
| JAB PENERIMA : 014000                 | JABATAN KEWANGAN DAN PERBENDAHARAAN NEGERI MELAKA | JAB TANGGUNG         | : 014000                | JABATAN KEWANGAN DA<br>MELAKA | N PERBENDAHARAAN        | NEGERI           |
| PTJ/PK PENERIMA : 01400101            | PEJABAT KEWANGAN DAN PERBENDAHARAAN NEGERI MELAKA | PTJ/PK TANGGUNG      | : 01400101              | PEJABAT KEWANGAN DA<br>MELAKA | N PERBENDAHARAAN        | NEGERI           |
| Tarikh Kod Butir-But<br>Jenis Nama Pe | tir Hasil<br>mbekal/Penerima                      |                      |                         |                               | No. Dokumen/<br>Rujukan |                  |
|                                       |                                                   | Amaun Transaksi      | Terimaan<br>Belum Seles | ai Pungutan                   | Jumlah<br>Pungutan      | Amaun<br>Sebenar |
| 27/02/2020 NP0403 NOTA DIS            | KAUN H0186501 DISKAUN DITERIMA                    |                      |                         |                               | 20BGNP0400028           |                  |
|                                       |                                                   | -20.00               |                         | 0.00 0.00                     | 0.00                    | 4,857.28         |
| PENGKELASAN KOD HASIL : HO            | 186501 20.00                                      |                      |                         |                               |                         |                  |

# Laporan Buku Akaun Hasil

JUMLAH (RM) :

20.00

# Cetakan Laporan Audit Log – Nota Kredit

TARIKH : 04/03/2020 Masa : 06:20:08 PM

#### KERAJAAN NEGERI PERAK DARUL RIDZUAN

LAPORAN : L002

| Jabati<br>PTJ | an : 004<br>: 004 | 000 PI<br>00102 Pi | EJABAT KEWANGAN<br>ajabat Kewangan & Pe | & PERBENDAH/<br>rbendaharaan (B | ARAAN<br>Sendahari Negeri)                     |            |             |                  |           |                                                |            |             |                  |                  |            |             |
|---------------|-------------------|--------------------|-----------------------------------------|---------------------------------|------------------------------------------------|------------|-------------|------------------|-----------|------------------------------------------------|------------|-------------|------------------|------------------|------------|-------------|
| No.           | Tahun             | Tarikh             | No. Jurnal /                            |                                 | Perakaunan Ak                                  | ruan       |             | Reversal /       |           | Reversal / Reclassi                            | fication   |             | Perakaunan Tunai |                  |            |             |
|               |                   | Transaksi          | NO. DOKUMEN                             | Kod Akaun                       | Keterangan Akaun                               | Debit (RM) | Kredit (RM) | Reclassification | Kod Akaun | Keterangan Akaun                               | Debit (RM) | Kredit (RM) | Kod Akaun        | Keterangan Akaun | Debit (RM) | Kredit (RM) |
|               |                   |                    | 19DBBB0600372                           |                                 |                                                |            |             |                  |           | CIMB BANK BERHAD                               |            |             |                  |                  |            |             |
| 23            | 2020              | 13/02/2020         | 20DBJP070100601<br>19DBBB0600372        |                                 |                                                |            |             | RC               | 03204     | CIMB BANK BERHAD                               |            | 20.00       |                  |                  |            |             |
| 24            | 2020              | 13/02/2020         | 20DBJP070100601<br>19DBBB0600372        |                                 |                                                |            |             | RC               | 03204     | CIMB BANK BERHAD                               |            | 100.00      |                  |                  |            |             |
| 25            | 2020              | 13/02/2020         | 20DBJP070100602<br>20DBPT0300005        | B0221102                        | PENGINAPAN                                     | 90.00      |             | RV               | L1312904  | PENERIMAAN BORANG/<br>PENERIMAAN INBOIS (GRIR) | 90.00      |             |                  |                  |            |             |
| 26            | 2020              | 13/02/2020         | 20DBJP070100602<br>20DBPT0300005        | L1312904                        | PENERIMAAN BORANG/<br>PENERIMAAN INBOIS (GRIR) |            | 90.00       | RV               | B0221102  | PENGINAPAN                                     |            | 90.00       |                  |                  |            |             |
| 27            | 2020              | 13/02/2020         | 20DBJP070100603<br>20DBBB0400028        | L0121102                        | PENGINAPAN                                     | 60.00      |             | RV               | L1312904  | PENERIMAAN BORANG/<br>PENERIMAAN INBOIS (GRIR) | 60.00      |             |                  |                  |            |             |
| 28            | 2020              | 13/02/2020         | 20DBJP070100603<br>20DBBB0400028        | L1312904                        | PENERIMAAN BORANG/<br>PENERIMAAN INBOIS (GRIR) | 150.00     |             | RV               | L0121102  | PENGINAPAN                                     | 150.00     |             |                  |                  |            |             |
| 29            | 2020              | 13/02/2020         | 20DBJP070100603<br>20DBBB0400028        | L1312904                        | PENERIMAAN BORANG/<br>PENERIMAAN INBOIS (GRIR) |            | 60.00       | RV               | L0121102  | PENGINAPAN                                     |            | 60.00       |                  |                  |            |             |
| 30            | 2020              | 13/02/2020         | 20DBJP070100603<br>20DBBB0400028        | L0121102                        | PENGINAPAN                                     |            | 150.00      | RV               | L1312904  | PENERIMAAN BORANG/<br>PENERIMAAN INBOIS (GRIR) |            | 150.00      |                  |                  |            |             |

TARIKH : 04/03/2020 Masa : 06:20:08 PM

#### KERAJAAN NEGERI PERAK DARUL RIDZUAN Laporan Audit Log dari 13/02/2020 sehingga 13/02/2020

LAPORAN : L002 Muka Surat : 5/5

| Jab<br>PTJ | Jabatan : 004000 PEJABAT KEWANGAN & PERBENGAHARAAN<br>PTJ : 00400102 Pojabat Kewangan & Partendaharaan (Bendahari Negeri) |            |                                  |           |                         |            |             |                  |                                             |                         |            |             |           |                  |            |             |
|------------|----------------------------------------------------------------------------------------------------|------------|----------------------------------|-----------|-------------------------|------------|-------------|------------------|---------------------------------------------|-------------------------|------------|-------------|-----------|------------------|------------|-------------|
| No.        | Tahun                                                                                                    | Tarikh     | No. Jurnal /                     |           | Perakaunan Ak           | ruan       |             | Reversal /       | Revenal / Reclassification Perakauran Tunal |                         |            |             |           |                  |            |             |
|            |                                                                                                    | ITdibdAbi  | NO. DOKUMEN                      | Kod Akaun | Keterangan Akaun        | Debit (RM) | Kredit (RM) | Reclassification | Kod Akaun                                   | Keterangan Akaun        | Debit (RM) | Kredit (RM) | Kod Akaun | Keterangan Akaun | Debit (RM) | Kredit (RM) |
| 31         | 2020                                                                                                    | 13/02/2020 | 20DBJP070100804<br>20DBBB0400028 | A0112110  | CIMB BANK BERHAD - MAIN | 60.00      |             | RC               | L0121102                                    | PENGINAPAN              | 60.00      |             | 03204     | CIMB BANK BERHAD | 60.00      |             |
| 32         | 2020                                                                                                    | 13/02/2020 | 20DBJP070100604<br>20DBBB0400028 | L0121102  | PENGINAPAN              | 150.00     |             | RC               | A0112110                                    | CIMB BANK BERHAD - MAIN | 150.00     |             | 21102     | PENGINAPAN       | 150.00     |             |
| 33         | 2020                                                                                                    | 13/02/2020 | 20DBJP070100604<br>20DBBB0400028 | L0121102  | PENGINAPAN              |            | 60.00       | RC               | A0112110                                    | CIMB BANK BERHAD - MAIN |            | 60.00       | 21102     | PENGINAPAN       |            | 60.00       |
| 34         | 2020                                                                                                    | 13/02/2020 | 2008JP070100604<br>2008880400028 | A0112110  | CIMB BANK BERHAD - MAIN |            | 150.00      | RC               | L0121102                                    | PENGINAPAN              |            | 150.00      | 03204     | CIMB BANK BERHAD |            | 150.00      |
| 35         | 2020                                                                                                    | 13/02/2020 | 20DBJP070100604<br>20DBBB0400028 |           |                         |            |             | RC               | 03204                                       | CIMB BANK BERHAD        | 60.00      |             |           |                  |            |             |
| 36         | 2020                                                                                                    | 13/02/2020 | 20DBJP070100604<br>20DBBB0400028 |           |                         |            |             | RC               | 21102                                       | PENGINAPAN              | 150.00     |             |           |                  |            |             |
| 37         | 2020                                                                                                    | 13/02/2020 | 20DBJP070100604<br>20DBBB0400028 |           |                         |            |             | RC               | 21102                                       | PENGINAPAN              |            | 60.00       |           |                  |            | #           |
| 38         | 2020                                                                                                    | 13/02/2020 | 20DBJP070100604<br>20DBBB0400028 |           |                         |            |             | RC               | 03204                                       | CIMB BANK BERHAD        |            | 150.00      |           |                  |            | +           |

# Cetakan Laporan Audit Log – Nota Diskaun

TARIKH : 04/03/2020 Masa : 03:08:68 PM

#### KERAJAAN NEGERI JOHOR DARUL TAKZIM LAPORAN AUDIT LOG DARI 16/02/2020 SEHINGGA 31/03/2020

LAPORAN : L002 MUKA SURAT : 2/3

| Jabatan : 00000 PERBENDAHARAAN NEGERI JOHOR |                     |                                  |                   |                                                                   |            |             |                  |                             |                                                                |            |             |                  |                                                               |            |             |
|---------------------------------------------|---------------------|----------------------------------|-------------------|-------------------------------------------------------------------|------------|-------------|------------------|-----------------------------|----------------------------------------------------------------|------------|-------------|------------------|---------------------------------------------------------------|------------|-------------|
| PTJ : IGOOTIO PEJABAT KEWANDAN NEGERI       |                     |                                  |                   |                                                                   |            |             |                  |                             |                                                                |            |             |                  |                                                               |            |             |
| No.                                         | Tarikh<br>Transaksi | No. Jurnal /<br>No. Dokumen      | Perakaunan Akruan |                                                                   |            |             |                  | Revercal / Reclassification |                                                                |            |             | Perakaunan Tunal |                                                               |            |             |
|                                             |                     |                                  | Kod Akaun         | Keterangan Akaun                                                  | Debit (RM) | Krediť (RM) | Regiscentioadion | Kod Akaun                   | Keterangan Akaun                                               | Debit (RM) | Kredit (RM) | Kod Akaun        | Keterangan Akaun                                              | Debit (RM) | Kredit (RM) |
| 7                                           | 20/02/2020          | 20CHJP070100769<br>20CHB80400183 | L1312914          | AKAUN PENYELESAIAN<br>Mekanisma penggenapan<br>Duit syiling 1 sen | 0.01       |             | RC               | A0113122                    | Malayan Banking Berhad - Main                                  | 0.01       |             | 51314            | Akaun Penyelesalan Mekanisma<br>Penggenapan Dut Sylling 1 Sen | 0.01       |             |
| 8                                           | 20/02/2020          | 20CHJP070100769<br>20CHBB0400183 | A0113122          | MALAYAN BANKING BERHAD -<br>Main                                  | 15,440.41  |             | RC               | L0186501                    | Akaun Belum Bayar - Auto Insert For<br>L01xxxxxx               | 15,440.41  |             | 03308            | Malayan Banking Berhad                                        | 15,440.41  |             |
| 9                                           | 20/02/2020          | 20CHJP070100769<br>20CHBB0400183 | L0128201          | KEMUDAHAN JALAN RAYA                                              | 50,000.00  |             | RC               | A0113122                    | Malayan Banking Berhad - Main                                  | 50,000.00  |             | 54113            | Akaun Peruntukan Khas                                         | 50,000.00  |             |
| 10                                          | 20/02/2020          | 20CHJP070100769<br>20CHBB0400183 | A0113122          | MALAYAN BANKING BERHAD -<br>Main                                  |            | 0.01        | RC               | L1312914                    | Akaun Penyelesalan Mekanisma<br>Penggenapan Dult Syiling 1 Sen |            | 0.01        | 03308            | Malayan Banking Berhad                                        |            | 0.01        |
| 11                                          | 20/02/2020          | 20CHJP070100769<br>20CHBB0400183 | L0186501          | AKAUN BELUM BAYAR - AUTO<br>INSERT FOR LO1XXXXX                   |            | 15,440.41   | RC               | A0113122                    | Malayan Banking Berhad - Main                                  |            | 15,440.41   | 86501            | Diskaun Diterima                                              |            | 15,440.41   |
| 12                                          | 20/02/2020          | 20CHJP070100769<br>20CHBB0400183 | A0113122          | MALAYAN BANKING BERHAD -<br>Main                                  |            | 50,000.00   | RC               | L0128201                    | Kemudahan Jalan Raya                                           |            | 50,000.00   | 03308            | Malayan Banking Berhad                                        |            | 50,000.00   |
| 13                                          | 20/02/2020          | 20CHJP070100769<br>20CHBB0400183 |                   |                                                                   |            |             | RC               | 51314                       | Akaun Penyelesalan Mekanisma<br>Penggenapan Dult Syiling 1 Sen | 0.01       |             |                  |                                                               |            |             |
| 14                                          | 20/02/2020          | 20CHJP070100769<br>20CHBB0400183 |                   |                                                                   |            |             | RC               | 03308                       | Malayan Banking Berhad                                         | 15,440.41  |             |                  |                                                               |            |             |
| 15                                          | 20/02/2020          | 20CHJP070100769<br>20CHBB0400183 |                   |                                                                   |            |             | RC               | 54113                       | Akaun Peruntukan Khas                                          | 50,000.00  |             |                  |                                                               |            |             |
| 16                                          | 20/02/2020          | 20CHJP070100769                  |                   |                                                                   |            |             | RC               | 03308                       |                                                                |            | 0.01        |                  |                                                               |            |             |

TARIKH : 04/03/2020

#### KERAJAAN NEGERI JOHOR DARUL TAKZIM

MASA :03:08:66 PM

#### LAPORAN AUDIT LOG DARI 18/02/2020 SEHINGGA \$1/03/2020

LAPORAN : LOO2 Muka Surat : 3/3

Jabatan : 006000 PERBENDAHARAAN NEGERI JOHOR

PTJ : 16200100 PEJABAT KEWANGAN NEGERI

| No. | Tarikh<br>Trancakol | No. Jurnal /<br>No. Dokumen      | Perakaunan Akruan |                  |            |             | Reversal /         | Reversal / Reclassification |                        |            |             | Perakaunan Tunal |                  |            |             |
|-----|---------------------|----------------------------------|-------------------|------------------|------------|-------------|--------------------|-----------------------------|------------------------|------------|-------------|------------------|------------------|------------|-------------|
|     |                     |                                  | Kod Akaun         | Keterangan Akaun | Debit (RM) | Krediť (RM) | reside cilled tion | Kod Akaun                   | Keterangan Akaun       | Debiť (RM) | Kredit (RM) | Kod Akaun        | Katarangan Akaun | Debit (RM) | Kredit (RM) |
|     |                     | 20CH880400183                    |                   |                  |            |             |                    |                             | Malayan Banking Berhad |            |             |                  |                  |            |             |
| 17  | 20/02/2020          | 20CHJP070100769<br>20CH880400183 |                   |                  |            |             | RC                 | 86501                       | Diskaun Diterima       |            | 15,440.41   |                  |                  |            |             |
| 18  | 20/02/2020          | 20CHJP070100769<br>20CHBB0400183 |                   |                  |            |             | RC                 | 03308                       | Malayan Banking Berhad |            | 50,000.00   |                  |                  |            |             |